## BILDNER

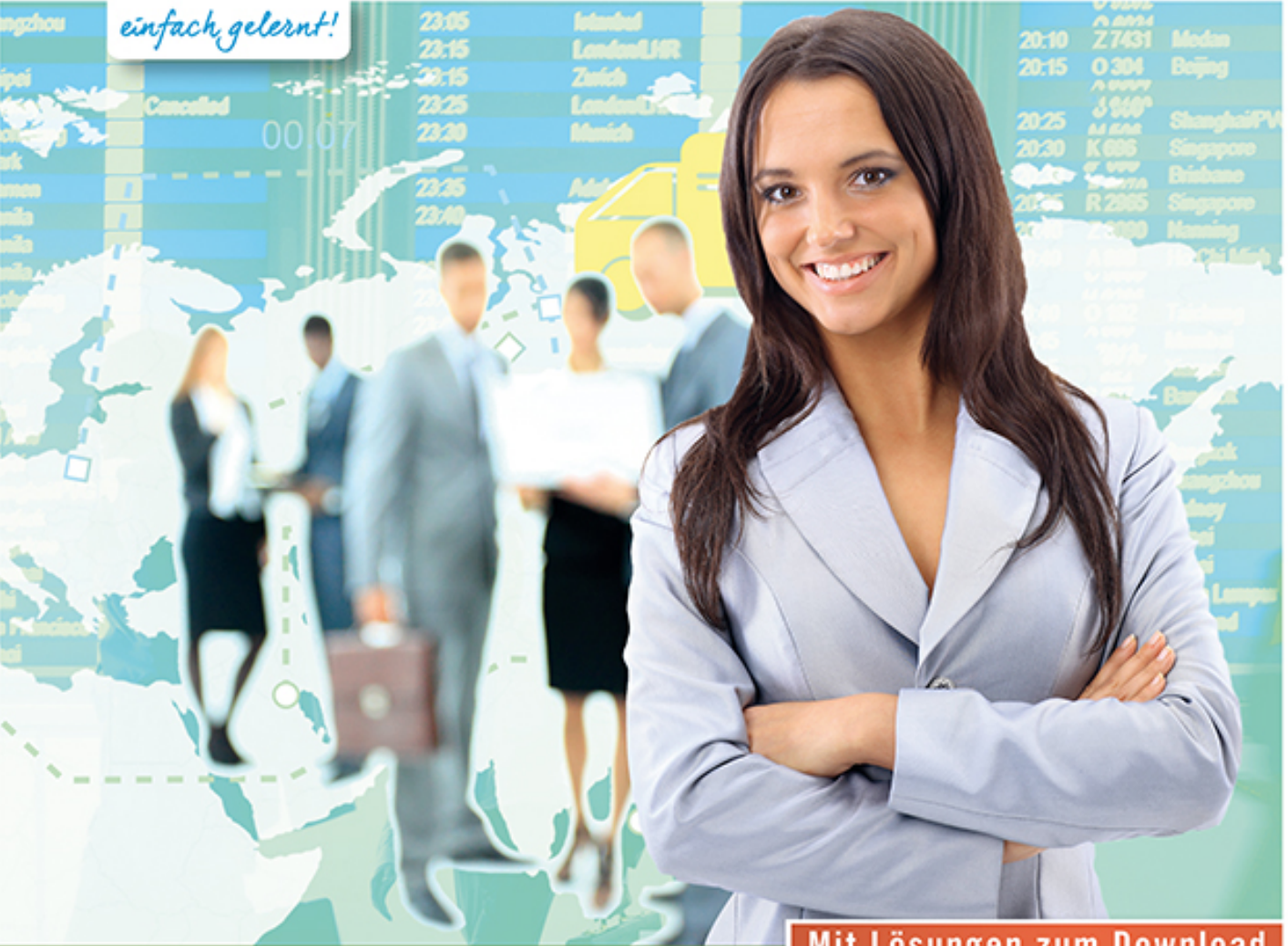

## Günter Lenz

## Mit Lösungen zum Download

# Praxisnahe Reisekostenabrechnung mit DATEV Reisekosten classic

Anhand einer Beispielfirma wird eine komplette Reisekostenabrechnung durchgeführt | Von der Anlage bis hin zur Datenübergabe | Komplett in Farbe 🍛

Verlag: BILDNER Verlag GmbH Bahnhofstraße 8 94032 Passau

http://www.bildner-verlag.de info@bildner-verlag.de

Tel.: +49 851-6700 Fax: +49 851-6624

ISBN: 978-3-8328-5272-6

RP-200

Covergestaltung: Christian Dadlhuber

Autor: Günter Lenz, Betriebswirt und Fachbereichsleiter kaufmännische Qualifizierung Kölner Wirtschaftsfachschule - Wifa-Gruppe - GmbH Drachenfelsstraße 4 - 7, 53604 Bad Honnef - Rhöndorf www.wifa.de

Lektorat: Inge Baumeister

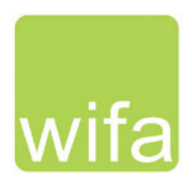

Bildnachweis: Cover vorne © Rawpixel.com - Fotolia.com und © FotolEdhar.com - Fotolia.com Kapitelbild: Rawpixel.com - Fotolia.com

© 2016 BILDNER Verlag GmbH Passau

Die Informationen in diesen Unterlagen werden ohne Rücksicht auf einen eventuellen Patentschutz veröffentlicht. Warennamen werden ohne Gewährleistung der freien Verwendbarkeit benutzt. Bei der Zusammenstellung von Texten und Abbildungen wurde mit größter Sorgfalt vorgegangen. Trotzdem können Fehler nicht vollständig ausgeschlossen werden. Verlag, Herausgeber und Autoren können für fehlerhafte Angaben und deren Folgen weder eine juristische Verantwortung noch irgendeine Haftung übernehmen. Für Verbesserungsvorschläge und Hinweise auf Fehler sind Verlag und Herausgeber dankbar.

Fast alle Hard- und Softwarebezeichnungen und Markennamen der jeweiligen Firmen, die in diesem Buch erwähnt werden, können auch ohne besondere Kennzeichnung warenzeichen-, marken- oder patentrechtlichem Schutz unterliegen.

Die Unternehmen, Namen und Daten des verwendeten Übungsbeispiels sind frei erfunden. Ähnlichkeiten mit bestehenden Firmen sind rein zufällig und keinesfalls beabsichtigt.

Das Werk einschließlich aller Teile ist urheberrechtlich geschützt. Es gelten die Lizenzbestimmungen der BILDNER-Verlag GmbH Passau.

DATEV ist eine Marke der DATEV eG, Nürnberg. Dieses Buch ist kein lizenziertes Produkt des Rechteinhabers DATEV eG, Nürnberg.

## Vorabinformationen

In diesem Lehrbuch lernen Sie als Anwender die praxisorientierte Reisekostenabrechnung mit dem Programm DATEV Reisekosten classic. Anhand einer fiktiven Übungsfirma werden praktische Aufgaben der Reisekostenabrechnung Schritt für Schritt mit DATEV Reisekosten classic umgesetzt und anschaulich dargestellt. Ziel ist es, sowohl Neuanwendern als auch Anwendern mit Vorkenntnissen, das Programm umfassend näher zu bringen. Idealerweise verfügen Sie dazu bereits über Grundkenntnisse der Finanzbuchhaltung und der Lohnbuchhaltung.

#### Inhalte

Für die Übungsteile haben wir uns für die Firma "Weber und Partner GmbH" entschieden. Diese Firma bietet Privat- und Geschäftskunden hochwertige selbsthergestellte Motorboote an. Die Abteilung Buchhaltung ist für alle anfallenden Buchungsvorgänge verantwortlich. Unter anderem sind Sie für die Reisekostenabrechnungen der festangestellten Mitarbeiter (Verkäufer im Außendienst) und der Gesellschafter zuständig. Anhand dieser Firma werden das Programm und seine Bedienung praxisorientiert und Schritt für Schritt erklärt. Darüber hinaus erhalten Sie einen Einblick in den Leistungsumfang von DATEV Reisekosten classic.

- Wichtige Grundbegriffe der Reisekostenabrechnung werden im ersten Kapitel vorgestellt.
- Ab dem zweiten Kapitel beginnt der praxisorientierte Teil des Buches mit der Gründung des Unternehmens und der entsprechenden Umsetzung im Programm DATEV Arbeitsplatz pro.
- Beim Anlegen der Firma werden außerdem alle Mindeststammdaten berücksichtigt, die für den späteren Datenaustausch mit den Programmen DATEV Kanzlei-Rechnungswesen und DATEV Lohn und Gehalt oder DATEV LODAS erforderlich sind. Die Schnittstellen zu diesen Programmen sind ebenfalls Bestandteil dieses Buches.
- Die Abläufe in Zusammenhang mit der Reisekostenabrechnung werden im Programm schrittweise n\u00e4her gebracht und \u00fcbungsm\u00e4\u00dfig trainiert. Die Schrittfolgen sollten dabei unbedingt eingehalten werden. Wiederholungen einzelner Abl\u00e4ufe sind dabei zur Steigerung des Lernerfolgs durchaus beabsichtigt.
- Auswertungen in Form von Listen werden ebenfalls ausführlich behandelt.

#### Schreibweise

Alle Programmbeschriftungen, wie z. B. Befehle, Schaltflächen und die Bezeichnung von Dialogfenstern sind zur besseren Unterscheidung Kursiv gesetzt. Beispiel: *Datei*  $\rightarrow$  *Beenden*. Von Ihnen einzugebende Angaben sind hervorgehoben. Beispiel: Geben Sie das Datum 02.05.2016 ein.

#### Verwendete Symbole

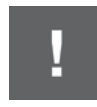

Wichtige Sachverhalte, die Sie unbedingt beachten sollten, sind mit diesem Symbol gekennzeichnet.

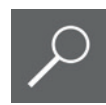

Wichtige Hinweise und Tipps erkennen Sie an diesem Symbol.

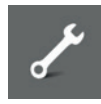

Fragen zu einem Thema und praktische Übungsteile sind mit diesem Symbol gekennzeichnet.

#### Musterlösungen

Soweit Übungsaufgaben bzw. deren Lösungen auch ausgedruckte Listen und Auswertungen umfassen, können Sie die Musterlösungen im PDF-Dateiformat kostenlos herunterladen unter **www.bildner-verlag.de/00200**. Um den Download auszuführen, registrieren Sie sich bitte, ebenfalls kostenlos, auf unserer Homepage.

#### Lösungsbuch

Die Lösungen zu den Übungsaufgaben sind im PDF-Dateiformat verfügbar und können ebenfalls unter **www.bildner-verlag.de/00200** kostenlos heruntergeladen werden.

## Inhalt

| 1 | Gru  | ndlagen DATEV Reisekosten classic9               |
|---|------|--------------------------------------------------|
|   | 1.1  | Grundbegriffe der Reisekostenabrechnung 10       |
|   | 1.2  | DATEV Reisekosten classic 12                     |
|   | 1.3  | Nutzungskontrolle Mehrbenutzerumgebung13         |
| 2 | Man  | dantenstammdaten15                               |
|   | 2.1  | Zentrale Mandantenstammdaten anlegen17           |
|   | 2.2  | Mandantendaten DATEV Kanzlei-Rechnungswesen      |
|   | 2.3  | Mindeststammdaten DATEV Lohn und Gehalt          |
| 3 | Stan | nmdaten Reisekosten45                            |
|   | 3.1  | Mandant in DATEV Reisekosten classic anlegen     |
|   | 3.2  | Grundbedienung DATEV Reisekosten classic48       |
|   |      | Befehlseingabe48                                 |
|   |      | Ubersicht                                        |
|   |      | Programmnilite                                   |
|   | 33   | Mandantenstammdaten bearbeiten 56                |
|   | 3.4  | Rejearelevante Stammdaten                        |
|   | 5.4  | Fahrtkostenpauschalen                            |
|   |      | Verpflegungsmehraufwand61                        |
|   |      | Übernachtungskostenpauschalen63                  |
|   |      | Reiserichtlinie einrichten                       |
|   | 3.5  | Schnittstelle DATEV Kanzlei-Rechnungswesen pro70 |
|   | 3.6  | Schnittstelle DATEV Lohn und Gehalt75            |
|   | 3.7  | Datenübernahme                                   |
|   |      | Importdaten festlegen                            |
| 4 | Pers | onalstammdaten Reisekostenabrechnung             |
|   | 4.1  | Personalstammdaten erweitern94                   |
|   | 4.2  | Mitarbeiter neu erfassen97                       |

|   | 4.3  | Berechtigungen einrichten 105                                |
|---|------|--------------------------------------------------------------|
|   |      | Berechtigungen des Buchhalters festlegen105                  |
|   |      | Vergabe von Benutzerrechten in einer Mehrbenutzerumgebung108 |
|   | 4.4  | Mandantenverwaltung109                                       |
|   |      | Mandanten sichern109                                         |
|   |      | Mandanten rücksichern111                                     |
| 5 | Reis | ekostenabrechnung durchführen115                             |
|   | 5.1  | Reiseanträge erfassen 116                                    |
|   |      | Genehmigungsverfahren für Geschäftsreisen116                 |
|   |      | Reisedaten erfassen118                                       |
|   |      | Reiseantrag drucken                                          |
|   |      | Reise beantragen                                             |
|   | 5.2  | Reiseanträge genehmigen 126                                  |
|   | 5.3  | Geschäftsreise erfassen 130                                  |
|   |      | Grunddaten                                                   |
|   |      | Reisetagsdaten                                               |
|   |      | Geschaftspartneradressen einsehen und erweitern143           |
|   | 5.4  | Geschäftsreise abrechnen                                     |
|   |      | Stufe 1: Reiseertassung abschließen                          |
|   |      | Stute 2: Vorlautige Reisekostenabrechnung                    |
|   |      | Stule 3. Endgullige Reisekostenabrechnung                    |
| 6 | Reis | ekostenauswertungen173                                       |
|   | 6.1  | Reisekostenauswertungen durchführen174                       |
|   |      | Reisekostenübersicht drucken174                              |
|   |      | Weitere Auswertungen drucken179                              |
|   | 6.2  | Daten-Analyse-System Personalwirtschaft182                   |
|   |      | Daten-Analyse-System Personalwirtschaft starten              |
|   |      | Mitarbeiter - Abteilungszugehörigkeit                        |
|   |      | Gesamtsummenubersicht Reisekostenabrechnungen                |
| 7 | Date | nexport                                                      |
|   | 7.1  | Export nach DATEV Zahlungsverkehr pro 196                    |
|   |      | SEPA-Überweisungsdaten exportieren196                        |
|   |      | Auswertung Schnittstelle Zahlungsliste                       |
|   |      | SEPA-Uberweisungen im Programm DATEV Zahlungsverkehr pro201  |
|   | 7.2  | Buchungsbelege prüfen 207                                    |
|   |      | Buchungsbeleg Lohnbuchhaltung                                |
|   |      | Buchungsbeleg Finanzbuchhaltung212                           |

|    | 7.3 | Export nach DATEV Kanzlei-Rechnungswesen pro |     |
|----|-----|----------------------------------------------|-----|
|    |     | Verbuchen in DATEV Kanzlei-Rechnungswesen    | 220 |
|    | 7.4 | Export nach DATEV Lohn und Gehalt            |     |
| 8  | Spe | zialfälle                                    |     |
|    | 8.1 | Mehrtägige Reisen                            |     |
|    |     | Reisegrunddaten                              | 244 |
|    |     | Reisetage erfassen                           | 245 |
|    | 8.2 | Hotelbelege erfassen                         |     |
|    |     | Stammdaten Belegarten                        | 261 |
|    |     | Reiseantrag                                  |     |
|    |     | Belege                                       |     |
|    | 8.3 | Flugreisen                                   |     |
|    |     | Stammdaten Währungen                         | 278 |
|    |     | Reise anlegen/Belege erfassen                |     |
|    | 8.4 | Schnellerfassung Reisekosten                 |     |
|    |     | Reisedaten erfassen                          |     |
|    |     |                                              |     |
|    | 8.5 | Reisekostenabrechnung stornieren             | 309 |
|    | 8.6 | Bewirtungsbelege                             |     |
| 9  | Son | stiges                                       | 325 |
|    | 9.1 | Tipps und Tricks                             | 326 |
|    | 9.2 | Statusangaben Reisekosten                    | 328 |
|    | 9.3 | Antrags- und Genehmigungsverfahren           | 329 |
|    | 9.4 | Zusatzprogramme                              | 330 |
|    | 9.5 | Mahlzeiten                                   | 331 |
|    | 9.6 | Dreimonatsfrist / 183-Tage-Regel             |     |
| In | dex |                                              | 335 |

Inhalt

 Time, Flight
 Designation
 Calls States.

 V22
 A 1100
 Callson
 Ext 20

 V8155
 K650
 Fash Lampper
 Boords

 V825
 X100
 States Lampper
 Boords

 V825
 X100
 StandputToN Lampper
 Boords

 V8155
 X100
 StandputToN Lampper
 Boords

 V815
 X100
 StandputToN Lampper
 Trand Coll

 V815
 X100
 Maleration
 Trand Coll

 V815
 X100
 Despace
 Trand Coll

 V815
 X100
 Despace
 Trand Coll

 V810
 V810
 Trand Coll
 Trand Coll

## Grundlagen DATEV Reisekosten classic

- US.
- Canada
- Mexico
- S.&Cent. American
- Europe & Eurasia
- Minddle
- Africa
- Asia Pacific

#### In diesem Kapitel erfahren Sie, ...

- welche Grundbegriffe für die Reisekostenabrechnung wichtig sind,
- welche Möglichkeiten das Programm DATEV Reisekosten classic bietet,
- wie die DATEV Nutzungskontrolle f
  ür Mehrbenutzeroberfl
  ächen eingerichtet werden kann.

## 1.1 Grundbegriffe der Reisekostenabrechnung

#### Definition

Unter Reisekosten (LStR [Lohnsteuerrichtlinien] 9.4 ff.) versteht man alle, durch eine beruflich veranlasste Auswärtstätigkeit anfallenden Kosten.

Diese sind

- Fahrtkosten (LStR 9.5),
- Übernachtungskosten (LStR 9.7),
- Reisenebenkosten (LStR 9.8) und
- Verpflegungsmehraufwendungen (LStR 9.6).

Hierbei ist zu beachten, dass es sich bei den Reisekosten um eine Auswärtstätigkeit (Inland oder Ausland) handeln muss. Eine Auswärtstätigkeit liegt nur dann vor, wenn der Arbeitnehmer / Unternehmer vorübergehend außerhalb seiner Wohnung und seiner ersten Tätigkeitsstätte beruflich tätig ist. Der Begriff erste Tätigkeitsstätte wurde ab dem 01.01.2014 eingeführt und ersetzt den früheren Begriff der regelmäßigen Arbeitsstätte.

Reisekosten bei einer Auswärtstätigkeit sind für den Arbeitnehmer / Unternehmer zusätzliche Belastungen für Fahrtkosten, Verpflegung, Übernachtungskosten sowie Reisenebenkosten, die entweder zunächst vorgelegt und später vom Arbeitgeber erstattet oder dessen Zahlungen direkt vom Arbeitgeber übernommen werden. Reisekosten sind lohnsteuer- und sozialversicherungsrechtlich zu behandeln. Dabei gilt, dass Erstattungen vom Arbeitgeber für Kosten die dem Arbeitnehmer aus der Geschäftsreise entstehen, nicht sozialversicherungspflichtig und lohnsteuerfrei sind.

Hierbei besteht allerdings eine Aufzeichnungspflicht und Nachweispflicht (z.B. Fahrtenbuch, Hotelrechnungen, Tankquittungen, Mautgebühren usw.). Darüber hinaus müssen die Art und der Anlass der beruflichen Tätigkeit, der Reiseweg und die Reisedauer angegeben sein.

Eine betriebliche Reise liegt dann vor, wenn der Arbeitnehmer eine Auswärtstätigkeit ausübt oder aufgrund seiner Tätigkeit nur an ständig wechselnden Arbeitsstätten (Einsatzwechseltätigkeit) eingesetzt wird oder seine Tätigkeit in einem Fahrzeug (Fahrtätigkeit) ausübt.

#### Fahrtkosten (LStR 9.5)

Für beruflich veranlasste Auswärtstätigkeiten können die tatsächlichen Fahrtkosten berücksichtigt werden. Sie können ab dem ersten km für die gesamte Dauer geltend gemacht werden. Hierbei wird unterschieden, ob öffentliche Verkehrsmittel oder das eigene Fahrzeug benutzt wurden.

Wenn öffentliche Verkehrsmittel benutzt wurden, kann der Arbeitgeber den tatsächlichen Preis mit Zuschlägen (mit Belegen) steuerfrei erstatten.

Wird ein privates Fahrzeug verwendet, können entweder die tatsächlich anfallenden Kosten (bei Nachweispflicht aller anfallenden Kosten vom Fahrzeug) oder mit Pauschalwerten (ohne Nachweispflicht z. B. 0,30 EUR/km Pkw) die Fahrtkosten vom Arbeitgeber steuerfrei erstattet werden.

#### Übernachtungskosten (LStR 9.7)

Als Übernachtungskosten können die tatsächlichen Aufwendungen, die im Rahmen einer Auswärtstätigkeit bei der persönlichen Inanspruchnahme einer Unterkunft (mit Belegen) entstanden sind, steuerfrei erstattet werden.

Falls bei einer Übernachtung der tatsächliche Aufwand nicht nachweisbar ist, kann ein Pauschbetrag z. B. 20,00 EUR pro Übernachtung im Inland ebenfalls steuerfrei vom Arbeitgeber erstattet werden.

#### Reisenebenkosten (LStR 9.8)

Reisenebenkosten sind tatsächliche Aufwendungen, die während der Reise entstanden sind. Sie müssen natürlich mit entsprechenden Belegen nachgewiesen werden und werden vom Arbeitgeber steuerfrei erstattet.

Zu den Reisenebenkosten gehören z. B.

- Straßen- und Parkplatzbenutzung,
- Ferngespräche oder beruflicher Schriftverkehr mit Arbeitgeber oder Geschäftspartnern,
- Reiseunfall und Reisegepäckversicherung sowie
- Beförderung und Aufbewahrung von Gepäck.

Zu den Reisenebenkosten gehören allerdings nicht Kosten für den persönlichen Bedarf, z.B. Tageszeitung und private Telefongespräche oder Verwarnungs- und Bußgelder oder Verlust von Wertgegenständen.

#### Verpflegungsmehraufwendungen (LStR 9.6)

Verpflegungsmehraufwendungen werden in Höhe gesetzlicher Pauschalen vom Arbeitgeber steuerfrei erstattet oder können vom Arbeitnehmer als Werbungskosten bei der Steuererklärung geltend gemacht werden.

- Es können zum Beispiel bei einer eintägigen Abwesenheit (Inland) von mehr als 8 Stunden, aber weniger als 24 Stunden ein Pauschbetrag für Verpflegungsmehraufwendungen von 12,00 EUR geltend gemacht bzw. erstattet werden.
- Bei mehrtägigen Abwesenheiten (Inland) mit Übernachtungen werden außer beim An- und Abreisetag für die Zwischentage bei 24-stündiger Abwesenheit 24,00 EUR erstattet bzw. können geltend gemacht werden.

Bei Auslandsreisen gelten je nach Land, im Folgenden als Beispiel aufgeführt Finnland unterschiedliche Pauschbeträge: Für Verpflegung z. B. bei einer Abwesenheitsdauer von mindestens 24 Stunden je Kalendertag 39,00 EUR sowie für den An- und Abreisetag und bei einer Abwesenheitsdauer von mehr als 8 Stunden 26,00 EUR.

## 1.2 DATEV Reisekosten classic

Mithilfe des Programms DATEV Reisekosten classic können Sie Reisekostenabrechnungen zu Dienstreisen, Fahrtätigkeiten und Einsatzwechseltätigkeiten unter Beachtung der gesetzlichen Vorschriften professionell abrechnen. Ziel des Programms ist es, Ihnen eine optimale Unterstützung beim Gesamtablauf einer Reisekostenabrechnung zu bieten.

- In einer Mehrbenutzerumgebung kann der Mitarbeiter seine Reisekostenabrechnung über eine individuell hinterlegte Reiserichtlinie zur Firma erfassen und beantragen.
- Der entsprechende Vorgesetzte kann ggf. den Reiseantrag digital genehmigen.
- Darüber hinaus kann der Mitarbeiter seine gesamten Kosten und Belege erfassen und diese bei der Abrechnung bereitstellen.
- Der Vorgesetzte kann wiederum optional die Reise zur Wiedervorlage erhalten und die kompletten Reisekosten genehmigen.
- Der Buchhalter rechnet abschließend die Reisekosten ab und übergibt die Daten an die Schnittstellen DATEV Kanzlei-Rechnungswesen pro und DATEV Lohn und Gehalt.

#### In das Programm bereits integriert sind die gesetzlichen Pauschalen zu...

- den Fahrtkosten,
- den Übernachtungskosten und
- zum Verpflegungsmehraufwand, welche bei der Abrechnung der Reise berücksichtigt werden müssen.

#### Besondere Leistungsmerkmale

- Es können beliebig viele Pauschalen und individuelle Reiserichtlinien erfasst werden,
- Bei der Neuanlage von Mitarbeiter-Stammdaten können Daten aus DATEV Lohn und Gehalt importiert und aktualisiert werden,
- Falls bei einer Reisekostenabrechnung Werbungskosten entstehen, werden diese auf der Abrechnung ausgewiesen,

- Auszahlung von Erstattungen von Kosten,
- Rechtliche und logische Prüfungen bei Erfassung der Reisekosten,
- Abrechnungen können bei Bedarf wiederholt werden,
- Bequeme Kopierfunktionen bei Mehrfachabrechnungen von Mitarbeitern,
- Mandantenstammdaten zur Adresse, Bankverbindung und Reiserelevanz,
- Standardeinträge für zahlreiche Beleg- und Zahlungsarten,
- Einrichten von individuellen Berechtigungen,
- Importfunktionen von weiteren Personaldaten aus DATEV Lohn und Gehalt wie z. B. Kostenstellen und Abteilungen,
- Vielfältige Auswertungen der Reisekostenabrechnung z. B. Reiseprotokoll, Reiseuswertungen usw.
- Neben den Anbindungen an die Programme DATEV Lohn und Gehalt und DATEV Kanzlei-Rechnungswesen pro können Daten zusätzlich auch in das Programm DATEV Eigenorganisation exportiert werden.

### **1.3 Nutzungskontrolle Mehrbenutzerumgebung**

Da bei einer Reisekostenabrechnung mit sensiblen Daten gearbeitet wird, muss der Zugang zum Programm und den Daten vor unberechtigtem Zugriff geschützt werden. Hierzu kann die DATEV Nutzungskontrolle eingesetzt werden. Mit diesem Programm können für die einzelnen Benutzer bestimmte Rechte in den diversen DATEV Programmen vergeben werden.

Das Einrichten der Nutzungskontrolle ist Sache der Administration. Jeder Benutzer erhält genau die Zugriffsrechte in den DATEV-Programmen, die er für seine Aufgabenerfüllung benötigt. Personen im Netzwerk, die über keine entsprechende Berechtigung verfügen, haben keinen Zugang zu den Programmen und können diese nicht nutzen.

Darüber hinaus können im Programm DATEV Reisekosten classic ggf. einzelne Programmfunktionen gesperrt werden. Diese Sperrungen können Menüpunkte, die Anzeige diverser Felder sowie Programmfunktionen beinhalten. Der Umfang und die Art der Funktion sind natürlich abhängig vom entsprechenden Programm.

**Hinweis:** Damit Sie in unserem Übungsbeispiel den kompletten Umfang des Programms kennenlernen, erhalten Sie vollständige Zugriffssrechte auf das Programm DATEV Reisekosten classic.

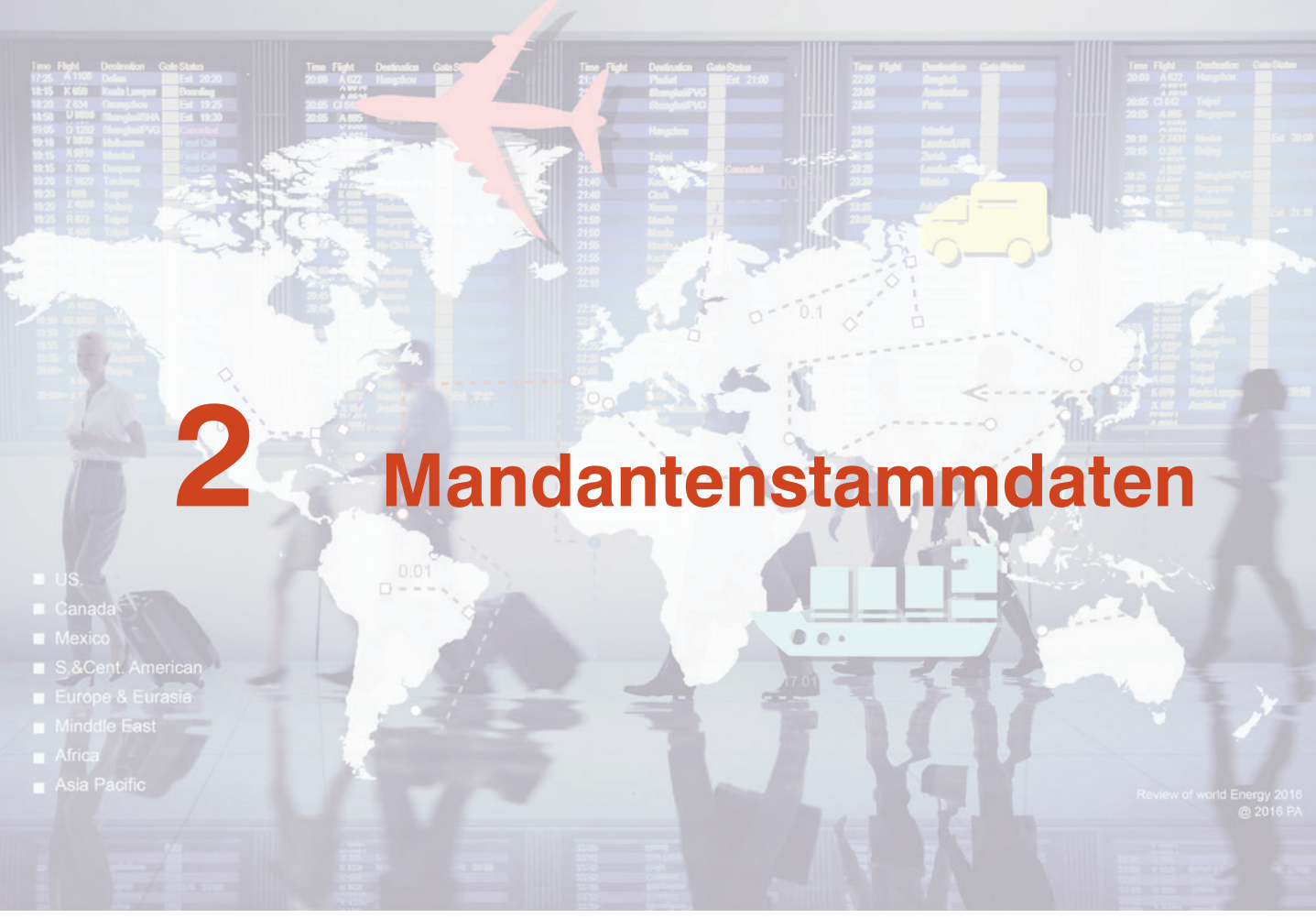

### In diesem Kapitel erfahren Sie, ...

- welche zentralen Mandantendaten f
  ür die Reisekostenrechnung angelegt werden m
  üssen,
- welche Mandantendaten f
  ür eine sp
  ätere 
  Übergabe der Reisekostenbuchungss
  ätze an DATEV Kanzlei-Rechnungswesen pro hinterlegt werden m
  üssen,
- welche Mindeststammdaten im Programm DATEV Lohn und Gehalt erfasst sein müssen, damit Reisekostendaten importiert und exportiert werden können.

#### Ausgangssituation

Neugründung der Firma Weber und Partner GmbH. Diese Firma bietet Privat- und Geschäftskunden hochwertige selbstproduzierte Motorboote an.

Die Abteilung Buchhaltung ist für alle anfallenden Buchungsvorgänge verantwortlich. Unter anderem sind Sie für die Reisekostenabrechnungen der festangestellten Mitarbeiter (Verkäufer im Außendienst) und der Gesellschafter zuständig.

Folgende Stammdaten werden für den neuen Mandanten benötigt:

#### Zentrale Mandantendaten

#### 1. Mandant

| Zentrale Mandantennummer | 300                                                                   |
|--------------------------|-----------------------------------------------------------------------|
| Mandantentyp             | Unternehmen                                                           |
| Mandant seit             | 01.01.2016                                                            |
| Anrede                   | Firma                                                                 |
| Unternehmensname         | Weber und Partner Motorboote                                          |
| Unternehmensform         | GmbH                                                                  |
| Unternehmensgegenstand   | Herstellung und Vertrieb von Motorbooten                              |
| Adressdaten              | Veilchengasse 7, 50969 Köln                                           |
| Kommunikation            | Tel.: +49 221 5269526<br>E-Mail: info@wup.net<br>Fax: +49 221 5269528 |
| Mandantenbezeichnung     | Weber und Partner Motorboote                                          |

#### 2. Leistung Buchführung / Lohnabrechnung / Reisekostenabrechnung

| Geschäftsjahr      | 2016                                                                        |
|--------------------|-----------------------------------------------------------------------------|
| Beraternummer      | 129805                                                                      |
| Mandantennummer    | 300                                                                         |
| 3. Weitere Angaben |                                                                             |
| gültig ab          | 01.01.2016                                                                  |
| Bankdaten          | Deutsche Bank Bonn<br>IBAN: DE15 3807 0059 0550 6001 28<br>BIC: DEUTDEDK380 |
| Finanzamt          | Köln Süd                                                                    |
| Steuernummer       | 219/5823/2164                                                               |

| Unternehmensdaten                                     |                                            |
|-------------------------------------------------------|--------------------------------------------|
| Unternehmensgegenstand                                | Herst. und Vertr. von Motorbooten          |
| Gründungsdatum                                        | 01.01.2016                                 |
| Gesellschaftervertrag                                 | 01.01.2016                                 |
| Wirtschaftsjahr                                       | 01.01. – 31.12.                            |
| Ort des Firmensitzes                                  | Köln                                       |
| Klassifizierung der Wirtschaftszweige<br>nach WZ 2008 | $30.12.0 \rightarrow Boots- und Yachtbau$  |
| Umsatzsteuer-ID                                       | DE 277768082                               |
| Bundesland                                            | Nordrhein-Westfalen                        |
| Registergerichtsinformationen                         | Handelsregister, Köln HRB 2520, 01.01.2016 |

## 2.1 Zentrale Mandantenstammdaten anlegen

Um die zentralen Mandantenstammdaten Weber und Partner GmbH anzulegen, sind zunächst einige Mandantenprogramm- und -adressdaten einzugeben. Zum Anlegen der Firma, gehen Sie - wie nachfolgend dargestellt - vor:

- Starten Sie über einen Doppelklick auf dem Windows Desktop das Programm DATEV Arbeitsplatz pro und klicken Sie anschließend in der Navigation doppelt auf den Eintrag Mandantenübersicht.
- 2 Klicken Sie auf das Symbol Mandant anlegen.

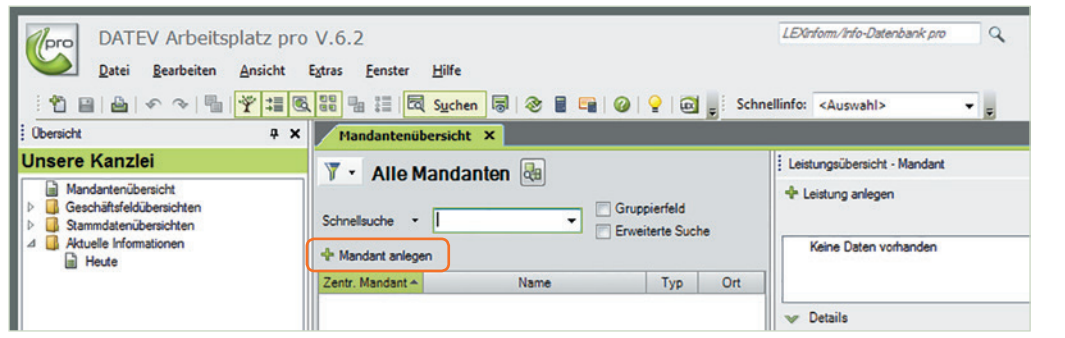

Es öffnet sich das Programmfenster Neuen Mandanten anlegen - Stammdaten - Mandant. Zusätzlich wird das Arbeitsblatt Mandat angezeigt. Bild 2.1 Klicken Sie auf Mandant anlegen **3** Geben Sie die Mandantendaten für unsere Übungsfirma Weber und Partner GmbH - wie nachfolgend abgebildet - an:

Bild 2.2 Mandantendaten eingeben

| 📓 Neuen Mandanten ar                  | nlegen - Stammdaten                  | - Mandant         |                                       |              |              |                | x          |
|---------------------------------------|--------------------------------------|-------------------|---------------------------------------|--------------|--------------|----------------|------------|
| Datei <u>B</u> earbeiten <u>A</u> nsi | icht E <u>x</u> tras <u>F</u> enster | Hilfe             |                                       |              |              |                |            |
| 1648                                  | 1 ~ ~ X                              |                   | 0 🛛 😽 🗖 🗧                             |              |              |                | _          |
| Mandat ×                              |                                      |                   |                                       |              |              |                | Bezie      |
| Zentrale MandN                        | Nr.: 300 🖃                           | Mandant seit      | 01.01.2016 📅 bis:                     | 17 Status: 4 | aktiv 👻      | Fertig stellen | hungen   F |
| Mandantentyp fe                       | stlegen: Internehr                   | nen               | <ul> <li>Einzelunternehmer</li> </ul> | O Natūr      | Iiche Person |                | 12e        |
| Angaben zum                           | Unternehmen/Vereinigu                | ing               |                                       |              |              |                |            |
| Adressattyp:                          | Unternehmen/Vereinigu                | ung 👻 🗔 🍝         |                                       |              |              |                |            |
| Anrede:                               | Fima                                 | •                 |                                       |              |              |                |            |
| Unternehmensname:                     | Weber und Partner Mot                | orboote GmbH      |                                       |              |              |                |            |
| Unternehmensform:                     | GmbH                                 |                   |                                       |              |              |                |            |
| Unternehmensgeg.:                     | Herstellung und Vertrieb             | von Motorbooten   |                                       |              |              |                | E          |
| 🤖 Kommunikation u                     | nd Adresse übernehmen                |                   |                                       |              |              |                |            |
| Adressart:                            | Straßenadresse                       | •                 |                                       |              |              |                |            |
| Straße:                               | Veilchengasse 7                      |                   |                                       |              |              |                |            |
| PLZ/Ort:                              | 50969 Köln                           |                   |                                       |              |              |                |            |
| Land:                                 | Deutschland                          | •                 |                                       |              |              |                |            |
| Telefon/Fax:                          | +49 211 5269526                      | +49 221 5269528   |                                       |              |              |                |            |
| E-Mail:                               | info@wup.de                          |                   |                                       |              |              |                |            |
| Steuerberater ist                     | Empfangsbevollmächti                 | gter              |                                       |              |              |                |            |
| Vorschau der Manda                    | ntenbezeichnungen                    |                   |                                       |              |              |                |            |
| Mandantenbezeichnu                    | ung: Weber und P                     | artner Motorboote |                                       |              |              |                |            |
| Abw. Mandantenbeze                    | eichnung:                            |                   |                                       |              |              |                |            |
|                                       |                                      |                   |                                       |              |              |                |            |
|                                       |                                      |                   |                                       |              |              | Fertig stellen | -          |

- 4 Klicken Sie anschließend im oberen oder unteren Teil des Fensters auf die Schaltfläche *Fertig stellen*.
- 5 Geben Sie im nächsten Schritt die Leistung *Buchführung*, *Lohnabrechnung* und *Reisekostenabrechnung* zur Firma Weber und Partner Motorboote an.

| Bild 2.3 Rech- | Leistungen anlegen - 300 Weber und Partner Me | otorboote |          |          |        |            | <b>3</b> |
|----------------|-----------------------------------------------|-----------|----------|----------|--------|------------|----------|
| führung        | Persternummer                                 |           |          |          |        |            | e 1      |
| juniung        | Del del nummer                                | Jahr:     | Berater: | Mandant: | Basis: | Datenpfad: | 1        |
|                | mandantengenutzte Beraternummer               |           |          |          |        |            |          |
|                | Rechnungswesen                                |           |          |          |        |            | 1        |
|                |                                               | Jahr:     | Berater: | Mandant: | Basis: | Datenpfad: |          |
|                | Buchführung                                   | 2016      | 129805   | 300      |        |            |          |
|                | Jahresabschluss                               |           |          |          | D      | -          |          |
|                | D0 Formulare Rechnungswesen                   |           |          |          |        |            |          |

Bild 2.38 Reisekostenabrechnung festlegen

|                                                                                                 |                         | Jahr:         | Berater:                     | Mandant:               |          | Basis: | Datenpfad:                                                |   |
|-------------------------------------------------------------------------------------------------|-------------------------|---------------|------------------------------|------------------------|----------|--------|-----------------------------------------------------------|---|
| mandantengenutzte Be                                                                            | raternummer             |               |                              |                        |          |        |                                                           |   |
| Rechnungswesen                                                                                  |                         |               |                              |                        |          |        |                                                           |   |
|                                                                                                 |                         | Jahr:         | Berater:                     | Mandant:               |          | Basis: | Datenpfad:                                                |   |
| Buchführung                                                                                     |                         | 2016          | 129805                       | 300                    | Þ        |        | C:\DATEV\DATEN\RWDAT\DATA\                                | Ŧ |
| Jahresabschluss                                                                                 |                         |               |                              |                        | ÞI       |        |                                                           | ٣ |
| DU Formulare Rechnu                                                                             | ngswesen                |               |                              |                        | ÞI       |        |                                                           |   |
| Steuern                                                                                         |                         |               |                              |                        |          |        |                                                           |   |
|                                                                                                 |                         | Jahr:         | Berater:                     | Mandant:               |          | Basis: | Datenpfad:                                                |   |
| Gesonderte - und einh                                                                           | eitliche - Feststellung |               |                              |                        | Þ        |        |                                                           | ¥ |
| Gewerbesteuer                                                                                   |                         |               |                              |                        | M        |        |                                                           | ¥ |
| Körperschaftsteuer                                                                              |                         |               |                              |                        | ÞI       |        |                                                           | ¥ |
|                                                                                                 |                         |               |                              |                        | M        |        |                                                           | ¥ |
| Rapitalerträgsteder                                                                             |                         |               |                              |                        |          |        |                                                           |   |
| Personalwirtschaft                                                                              |                         |               |                              |                        |          |        |                                                           |   |
| Personalwirtschaft                                                                              |                         | Jahr:         | Berater:                     | Mandant:               |          | Basis: | Datenptad:                                                |   |
| Personalwirtschaft  Chnabrechnung                                                               |                         | Jahr:<br>2016 | Berater:<br>129805           | Mandant:<br>300        | M        | Basis: | C:\DATEV/DATEN\KANZLOHN\DA                                | • |
| Personalwirtschaft           V         Lohnabrechnung           V         Reisekostenabrechnung | 19                      | Jahr:<br>2016 | Berater:<br>129805<br>129805 | Mandant:<br>300<br>300 | DI<br>DI | Basis: | C:IDATEV/DATEN/KANZLOHNIDA<br>C:IDATEV/DATEN/REKI/DATA\ST | • |

6 Klicken Sie anschließend auf die Schaltfläche *OK* und geben die weiteren Stammdaten zur Übungsfirma an:

| Bank | daten |
|------|-------|
|------|-------|

| nrede:                                                                                                    | Firma                                                   |                                                                       | - Unte             | ernehmensform:     | GmbH                         |    |
|----------------------------------------------------------------------------------------------------|---------------------------------------------------------|-----------------------------------------------------------------------|--------------------|--------------------|------------------------------|----|
| nternehmensname:                                                                                                    | Weber und Partn                                         | er Motorboote                                                         | Alter              | rnativer Suchname: | Weber und Partner Motorboote |    |
| nternehmensname kurz:                                                                                                    | Weber und Partn                                         |                                                                       |                    |                    |                              |    |
| dresse Kommunikation                                                                                                    | Bank Finanzamt                                          | Unternehmensdaten                                                     | Erw. Unternehmensn | amen Korresponden  | 2                            |    |
| Neue Bankverbindung<br>Gültig von: 01.01.201                                                                                                    | anlegen ⇔<br>6 177                                      | Kontoinhaber/Rechnu<br>bis:                                           | ingsbank festlegen |                    |                              |    |
| Neue Bankverbindung<br>Gültig von: 01.01.201/<br>Allgemeine Bankverbindu<br>Land:                                                                           | anlegen ⇔<br>§ 17<br>Pg Zusatzangaben                   | Kontoinhaber/Rechnu<br>bis:<br>SEPA-Mandatsverwa                      | ingsbank festlegen |                    |                              |    |
| Neue Bankverbindung<br>Gültig von: 01.01.201/<br>Allgemeine Bankverbindu<br>Land:<br>Deutschland                                                            | anlegen ↔<br>5 77<br>19 Zusatzangaben<br>▼              | Kontoinhaber/Rechnu<br>bis:<br>SEPA-Mandatsverw                       | ingsbank festlegen |                    |                              | Ξ. |
| <ul> <li>Neue Bankverbindung</li> <li>Bültig von: 01.01.2011</li> <li>Allgemeine Bankverbindu</li> <li>Land:</li> <li>Deutschland</li> <li>IBAN:</li> </ul> | anlegen ⇔<br>6 177<br>Ng Zusatzangaben<br>▼             | Kontoinhaber/Rechnu<br>bis:<br>SEPA-Mandatsverw<br>Bank:              | ngsbank festlegen  |                    |                              | E  |
| Neue Bankverbindung     Gültig von: 01.01.201/     Allgemeine Bankverbindu     Land:     Deutschland     IBAN:     DE15 3807 0059 055                       | anlegen ↔<br>5 177<br>9 Zusatzangaben<br>↓<br>0 6001 28 | Kontoinhaber/Rechnu<br>bis:<br>SEPA-Mandatsverwi<br>Bank:<br>38070059 | ngsbank festlegen  | n - DEUTDEDK380    |                              | =  |

Bild 2.4 Bankdaten erfassen

#### Bild 2.5 Finanzamt anlegen

| Fillalizaliil |
|---------------|
|---------------|

| dung anlegen<br>2016 📅 bis:<br>chland<br>Köle Stid | TZ<br>V                                        |                                                                      |                                                                                                |                                                                                        |
|----------------------------------------------------|------------------------------------------------|----------------------------------------------------------------------|------------------------------------------------------------------------------------------------|----------------------------------------------------------------------------------------|
| 2016 😰 bis:<br>chland                              |                                                |                                                                      |                                                                                                |                                                                                        |
| chland<br>Köle-Süd                                 | -                                              |                                                                      |                                                                                                |                                                                                        |
| Köle-Süd                                           |                                                |                                                                      |                                                                                                |                                                                                        |
| Noir-Suu                                           |                                                |                                                                      |                                                                                                |                                                                                        |
| 323/2164                                           |                                                |                                                                      |                                                                                                |                                                                                        |
| anzamts                                            |                                                |                                                                      |                                                                                                |                                                                                        |
| zeichnung:                                         | Kontonummer:                                   | BAN:                                                                 |                                                                                                |                                                                                        |
| Bk Köln                                            | 37001504                                       | DE1237000000037001504                                                |                                                                                                |                                                                                        |
|                                                    | I23/2164<br>anzamts<br>izeichnung:<br>Bik Köln | 123/2164<br>anzamts<br>zeichnung: Kontonummer: I<br>Bk Köin 37001504 | 123/2164<br>anzamts<br>zeichnung: Kontonummer: IBAN:<br>Bk Köin 37001504 DE1237000000037001504 | 123/2164<br>anzamts<br>zeichnung: Kontonummer: IBAN:<br>37001504 DE1237000000037001504 |

#### Unternehmensdaten

Bild 2.6 Unternehmensdaten anlegen

| dresse Kommunikation                             | Bank   F                                                                                                    | Hinanzam   | Unterne     | enmensdaten   | Erw. U  | Internehmensnamen  | Korres  | bondenz                                                          |         |          |     |
|--------------------------------------------------|----------------------------------------------------------------------------------------------------|------------|-------------|---------------|---------|--------------------|---------|------------------------------------------------------------------|---------|----------|-----|
| Gemeindezuordnung de                             | er Hauptbe                                                                                                    | triebsstäl | te bearbei  | ten           |         | Steuerberater is   | t Empfa | ngsbevollmäc                                                     | htigter |          |     |
| Unternehmensgegenstand                           | d: Hers                                                                                                    | stellung u | nd Vertrieb | o von Motorbo | oten    |                    |         |                                                                  |         |          |     |
| Ort des Firmensitzes:                            | Köln                                                                                                    | 1          |             |               |         | Gründungsdatum:    |         | 01.01.2016                                                       | 17      |          |     |
| and des Firmensitzes:                            | Dec                                                                                                    | utschlan   | d           | -             |         | Gesellschaftsvertr | ag vom: | 01.01.2016                                                       | 17      |          |     |
| Virtschaftsjahr:                                 | 01.0                                                                                                    | 0131.12    | L           |               |         | Auflösungsdatum:   |         |                                                                  | 17      |          |     |
| Art der Ergebnisaufteilung                       | y: <ke< td=""><td>eine Ang</td><td>abe&gt;</td><td>•</td><td>]</td><td>Auflösungsverfahre</td><td>en:</td><td><keine anga<="" td=""><td>be&gt;</td><td>-</td><td></td></keine></td></ke<> | eine Ang   | abe>        | •             | ]       | Auflösungsverfahre | en:     | <keine anga<="" td=""><td>be&gt;</td><td>-</td><td></td></keine> | be>     | -        |     |
| Nationales Recht                                 |                                                                                                    |            |             |               | _       |                    |         |                                                                  |         |          |     |
| lationales Recht:                                | De                                                                                                    | utschlan   | d           |               |         |                    |         |                                                                  |         |          |     |
| Gassifikation der Wirtsch<br>weige nach WZ 2003: | nafts-                                                                                                    |            |             |               |         |                    |         |                                                                  |         | đ        |     |
| Jassifikation der Wirtsch<br>weige nach WZ 2008: | nafts- 30.1                                                                                                    | 12.0       |             | Boots- und    | Yachtba | u                  |         |                                                                  |         | <b>Š</b> |     |
| JSt-IdNr.:                                       | DE                                                                                                    | •          | 27776808    | 82            |         | Gläubiger-ID:      |         |                                                                  |         |          |     |
| Bundesland:                                      | Nor                                                                                                    | rdrhein-V  | Vestfalen   | •             | -       | Bundesland MAD:    |         | <keine anga<="" td=""><td>be&gt;</td><td>•</td><td></td></keine> | be>     | •        |     |
| Registergerichtsinforma                          | tionen —                                                                                                    |            |             |               |         |                    |         |                                                                  |         |          | -33 |
| legistereintrag:                                 | Har                                                                                                    | ndelsreg   | ister       | •             |         | Registergericht:   |         | Köln                                                             |         |          |     |
| Register-Nr.:                                    | HR                                                                                                    | B 5260     |             |               |         | Eingetragen am:    |         | 01.01.2016                                                       | 17      |          |     |
| Firmenname laut Register<br>pericht:             | -                                                                                                    |            |             |               |         |                    |         |                                                                  |         |          |     |

Klicken Sie anschließend auf das Symbol Speichern 🔳 in der Symbolleiste. 7

Damit sind bis auf die Register Erw. Unternehmensnamen und Korrespondenz alle zentralen Stammdaten zur Übungsfirma Weber und Partner Motorboote angelegt.

| 300 / Weber und Partner Motorboote - S                                                                                         | itammdaten - Mandant                                                                                    |                                                                                                    |                                |                                                                          | 0                                |  |
|----------------------------------------------------------------------------------------------------|----------------------------------------------------------------------------------------------------|----------------------------------------------------------------------------------------------------|--------------------------------|--------------------------------------------------------------------------|----------------------------------|--|
| Datei Bearbeiten Ansicht Extras Fenster<br>2 🔁 🗃 🛋 🗃 🔀 🗳 🗇 🔧                                                                   | er <u>H</u> ilfe<br>🖥 ն 🍸 🏭 🎯 🞯                                                                         | <b>,</b>                                                                                                    |                                |                                                                          |                                  |  |
| i Obersicht 📮 🗙                                                                                                    | 4 X Mandat X Unternehmen/Vereinigung X                                                                  |                                                                                                    |                                |                                                                          |                                  |  |
| Zentrale Mandantendaten     Statseite     Mandat     Mondat     Mondat     Mondat     Anderungshistorie     Leistungsübersicht | Angaben zum Unternet<br>Anrede:<br>Unternehmensname:                                                    | nmen<br>Fima<br>Weber und Partner Motorboote                                                                      | •                              | Unternehmensform:<br>Alternativer Suchname:                              | GmbH<br>Weber und                |  |
| <ul> <li>Mandantendaten Rechnungswesen</li> </ul>                                                                              | Unterhenmenshame Kurz.                                                                                  | Weber und Palan                                                                                                   |                                |                                                                          |                                  |  |
| Grunddaten Rechnungswesen     GPOS     Jahresabschluss                                                                         | Adresse Kommunikation Ba<br>Gemeindezuordnung der H<br>Unternehmensgegenstand:<br>Ort des Firmensitzes: | ank Finanzamt Unternehmensdaten<br>Jauptbetriebsstätte bearbeiten<br>Herstellung und Vertrieb von Motorbo<br>Köln | Erw. Unterne<br>Stoten<br>Grün | hmensnamen Korresponde<br>euerberater ist Empfangsbe<br>dungsdatum: 01.0 | nz<br>wollmächtigte<br>1.2016 77 |  |

**Tipp:** Über den Eintrag Änderungshistorie können alle hinterlegten zentralen Mandantenstammdaten per Klick mit der rechten Maustaste und Liste drucken ausgedruckt werden.

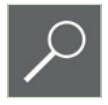

Bild 2.8 Änderungshistorie

Bild 2.7 Stammdaten sind angelegt

| Obersicht 🛛 🕂 🗙                             | Mandat X Unternehmen/Vereinigung X Ände        | erungshistorie 🗙             |
|---------------------------------------------|------------------------------------------------|------------------------------|
| <ul> <li>Zentrale Mandantendaten</li> </ul> |                                                |                              |
| Startseite                                  | Anderung von: 17 bis:                          | Aktualisieren                |
| Mandat                                      |                                                |                              |
| Unternehmen/Vereinigung                     | Mandant: 300 Weber und Partner Motorboote      |                              |
| Anderungshistorie                           | Geändertes Feld                                | Wert                         |
|                                             | Zentrale MandNr.                               | 300                          |
|                                             | Mandantenbezeichnung                           | Weber und Partner Motorboote |
| Mandantendaten Rechnungswesen               | Mandant seit                                   | 01.01.2016                   |
| Grunddaten Rechnungswesen                   | Mandant bis                                    | unbegrenzt                   |
| OPOS                                        | Status                                         | Aktiv                        |
| Jahresabschluss                             | Mandant ist für die Eigenorganisation relevant | Ja                           |
|                                             | Mandantentyp                                   | Kein Typ                     |
|                                             | Mandant ist Kanzlei                            | Nein                         |
|                                             | Mandantentyp                                   | Unternehmen/Vereinigung      |
|                                             | Empfänger für Mandantenkorrespondenz           |                              |
|                                             | Kontoinhaber für Rechnungsschreibung           |                              |
|                                             | Rechnungsempfänger                             |                              |
|                                             | Unternehmen/Vereinigung-Zuordnung              |                              |
|                                             |                                                |                              |

Um die einzelnen Details einzusehen, können diese mit Klick auf die Pfeilsymbole optional dargestellt werden.

⊿ ausgeklappt ▷ eingeklappt

8 Klicken Sie in der Übersicht doppelt auf den Eintrag *Startseite*. Sie erhalten eine Übersicht der erfassten zentralen Mandantendaten zur Übungsfirma Weber und Partner Motorboote.

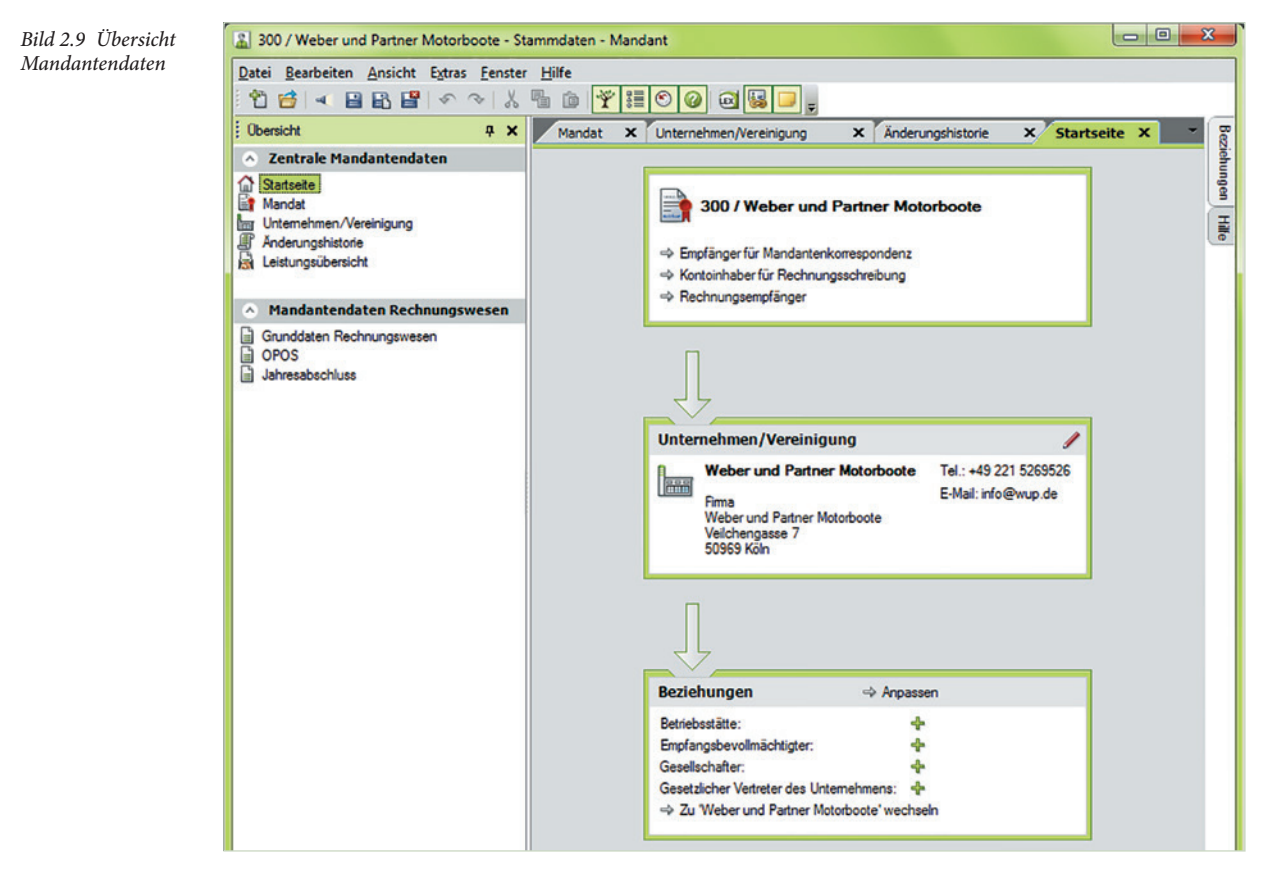

- 9 Schließen Sie anschließend das Fenster Stammdaten Mandant und speichern Sie die Angaben, indem Sie auf das Symbol Speichern und Schließen 🗳 klicken.
- **10** Den nachfolgenden Hinweis bestätigen Sie mit Klick auf die Schaltfläche Nein.

Damit wird der Mandant Weber und Partner Motorboote GmbH im DATEV Arbeitsplatz pro in der Mandantenübersicht als neuer Mandant mit der Nr. 300 aufgeführt.

| DATEV Arbeits                                                                                                    | platz pro V.6.2                                                                                   |                 | LEXinform/Info-Datenbank pro Q -                                                                                        |
|----------------------------------------------------------------------------------------------------|---------------------------------------------------------------------------------------------------|-----------------|----------------------------------------------------------------------------------------------------|
| Datei Bearbeiten                                                                                                 | Ansicht Extras <u>F</u> enster <u>H</u> ilfe                                                      |                 | a durable -                                                                                                    |
| Ubersicht # X                                                                                                    | Mandantenübersicht X                                                                              |                 | o: <auswani> 🔍 😨</auswani>                                                                                              |
| Mandantenübersicht     Geschäftsfeldübersichten     Geschäftsfeldübersichten     Atuelle Informationen     Heute | Alle Mandanten      Schnelsuche      Zentr. Mandant oder Name oder altern. Sk     Mandant anlegen | Gruppierfeld    | Eleistungsübersicht - Mandant 300 Weber und Pa   Leistung anlegen  Jahressbechtuss 2016  Rechnungswesen  Jahressen 2016 |
|                                                                                                    | Zentr. Mandant A Name 300 Weber und Partner Motorboote                                            | Typ Ort<br>Köln | Personalwitschaft     PLohnabrechnung 2016     Pleisekostenabrechnung                                                   |
|                                                                                                    | Stammdaten Mandant 300 Weber und Partner Motorboote                                               | <b># X</b>      | V Details                                                                                                    |
|                                                                                                    | Unternehmen Adresse Kommunikation Beziehungen<br>Angaben zum Unternehmen                          |                 | Programmsuche 4                                                                                                    |

Bild 2.10 Der neue Mandant

## 2.2 Mandantendaten DATEV Kanzlei-Rechnungswesen

#### Ausgangssituation

Um die Buchführung für den Mandanten durchführen und später Daten aus der Reisekostenabrechnung in die Finanzbuchhaltung exportieren zu können, müssen - neben den zentralen Mandantendaten - Stammdaten für das Rechnungswesen erfasst werden. Folgende Stammdaten für das Programm DATEV Kanzlei-Rechnungswesen pro werden benötigt.

| 01.01.2016 - 31.12.2016                              |
|------------------------------------------------------|
| SKR03                                                |
| Soll-Versteuerung                                    |
| monatlich                                            |
| quartalsweise                                        |
| ohne Anbindung DATEV RZ                              |
|                                                      |
|                                                      |
| nutzen                                               |
| nutzen<br>alle                                       |
| nutzen<br>alle                                       |
| nutzen<br>alle<br>Kapitalgesellschaft, HGB erweitert |
|                                                      |

Zum Anlegen der Stammdaten für das Rechnungswesen gehen Sie wie folgt vor:

1 Klicken Sie im Programm DATEV Arbeitsplatz pro in der Mandantenübersicht doppelt auf den Übungsmandanten *300 Weber und Partner Motorboote*.

Bild 2.11 Mandant anzeigen

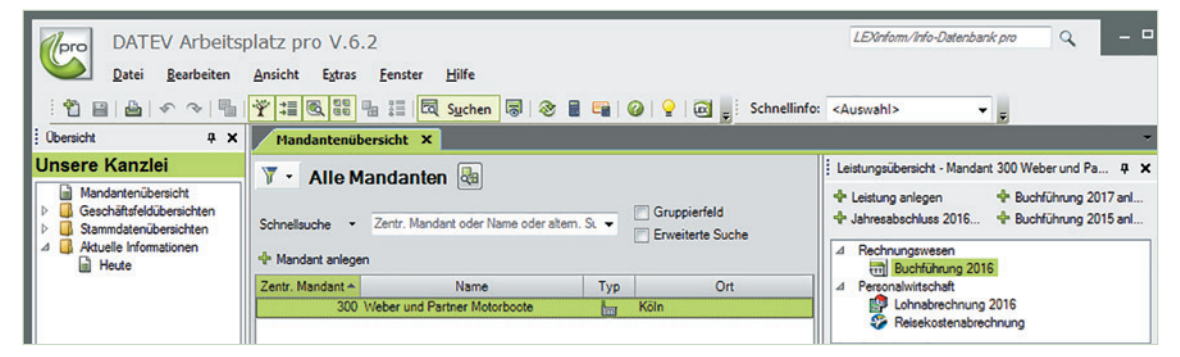

2 Das Programm *Stammdaten - Mandant* mit den bisher erfassten zentralen Stammdaten wird mit der Startseite angezeigt. Um die Grunddaten für das Rechnungswesen zum Mandanten Weber und Partner Motorboote GmbH zu erfassen, klicken Sie in der Übersicht doppelt auf den Eintrag *Grunddaten Rechnungswesen*.

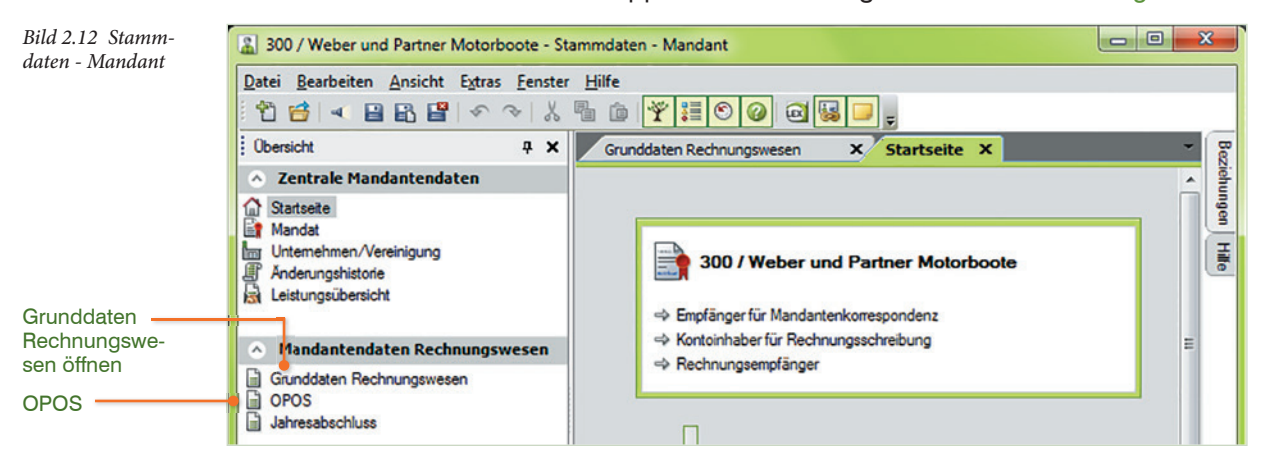

3 Erfassen Sie im Arbeitsblatt - wie nachfolgend abgebildet - die Einstellungen zu den Grunddaten Rechnungswesen.

Bild 2.13 Grunddaten Rechnungswesen erfassen

| Grunddaten Rechnungswesen 🗙      | Startseite ×                |                                  |                                                      |
|----------------------------------|-----------------------------|----------------------------------|------------------------------------------------------|
| Beginn:                          | 01.01.2016 Ende:            | 31.12.2016                       |                                                      |
| Basisdaten                       |                             |                                  |                                                      |
| DATEV-Standardkontenrahmen:      | SKR03 (DATEV-SKR Prozessgli | iederung) 👻 👻 Branchenpaket:     | <keine angabe=""></keine>                            |
| Länge der Sachkonten:            | 4 🗢                         |                                  |                                                      |
| Basiswährung:                    | Euro                        |                                  |                                                      |
| Umsatzbesteuerung                |                             |                                  |                                                      |
| Besteuerungsart:                 | Sollversteuerung            | • •                              | Fristverlängerung für UStVA                          |
| Voranmeldezeitraum:              | Monat                       | • •                              | Datenübermittlung UStVA über DATEV-RZ-Dienstleistung |
| Meldezeitraum ZM:                | <keine angabe=""></keine>   |                                  | Datenübermittlung ZM über DATEV-RZ-Dienstleistungen  |
| Kontenbeschriftung               |                             |                                  |                                                      |
| Kanzleikontenbeschriftung nutzen | V Kontenbeschr              | riftung in Groß-/Kleinschreibung |                                                      |
| Kontenfunktionen                 |                             |                                  |                                                      |
| Kanzleifunktionen nutzen         | Individuelle F              | unktionen nutzen                 |                                                      |
| Anlagenspiegelfunktionen         |                             |                                  |                                                      |
| Standardfunktionen nutzen        | Kanzleifunktio              | onen nutzen                      | Individuelle Funktionen nutzen                       |
| Kontenüberleitung                |                             |                                  |                                                      |
| Vorjahreskonto überleiten        | Alternativ-Kor              | ntonummer nutzen                 |                                                      |

- 4 Klicken Sie anschließend links in der Übersicht doppelt auf den Eintrag OPOS (siehe Bild 2.12 oben).
- Aktivieren Sie im Arbeitsblatt OPOS die Option Offene-Posten-Buchführung nutzen (Bild 2.14).
- 6 Um zu kontrollieren, ob alle Kontengruppen automatisch hinterlegt sind, klicken Sie auf den Eintrag Kontengruppen auswählen ②. Schließen Sie danach das Fenster Kontengruppen auswählen ③ mit Klick auf die Schaltfläche OK ④ wieder.

| Beginn: 01.01.2016 Ende:                                   | 31.12.2016                                                                                                    | 0                |
|------------------------------------------------------------|----------------------------------------------------------------------------------------------------|------------------|
| <ul> <li>Keine Offene-Posten-Buchführung nutzen</li> </ul> | Kontengruppen auswahlen                                                                                        |                  |
| Allgemein Lastschriften / Zahlungen Mahnwesen              | Kontengruppen auswählen                                                                                        | 3                |
| Kleindifferenzen                                           |                                                                                                    |                  |
| als Betrag: 0.00 EUR                                       | Sie können hier OPOS für ausgewählte Kontengruppen<br>hinterlegen. Standardmäßig sind alle Kontengruppen aktiv |                  |
| in %: 0,0                                                  | Detime                                                                                                    |                  |
| -Ausgleich bei Konten-Nullsaldo unterdrücken               | V Kontengruppe 1                                                                                               |                  |
| Debitoren                                                  | Kontengruppe 2                                                                                                 |                  |
| Kraditoren                                                 | V Kontengruppe 3                                                                                               |                  |
| Defficient Cutheber                                        | Kontengruppe 4                                                                                                 |                  |
| Rattung bei Guthaben                                       | V Kontengruppe 5                                                                                               |                  |
| Debitoren                                                  | V Kontengruppe 6                                                                                               |                  |
| Kreditoren                                                 | -Kreditoren                                                                                                    |                  |
| -Raffkriterien erweitern                                   | V Kontengruppe 7                                                                                               |                  |
| Generalumkehr raffen                                       | V Kontengruppe 8                                                                                               | 4                |
| Steuersachverhalt prüfen                                   | V Kontengruppe 9                                                                                               |                  |
|                                                            |                                                                                                    | Bild 2.14 Konten |

7 Klicken Sie zuletzt doppelt auf den Eintrag *Jahresabschluss*, um die Einstellungen für den Jahresabschluss festzulegen. Geben Sie die Einstellungen dazu wie in der nachfolgenden Abbildung dargestellt - an.

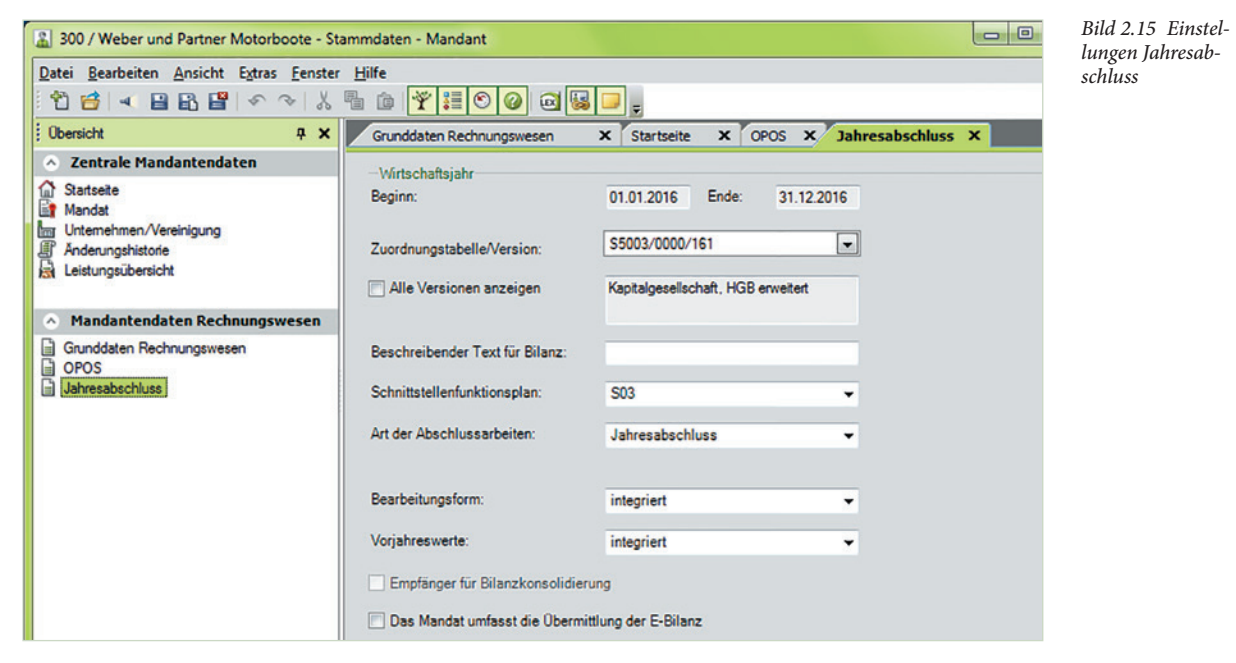

8 Klicken Sie abschließend auf das Symbol Speichern und Schließen 🖺.

Alle erforderlichen Stammdaten Rechnungswesen für den Übungsmandanten Weber und Partner Motorboote GmbH sind damit hinterlegt.

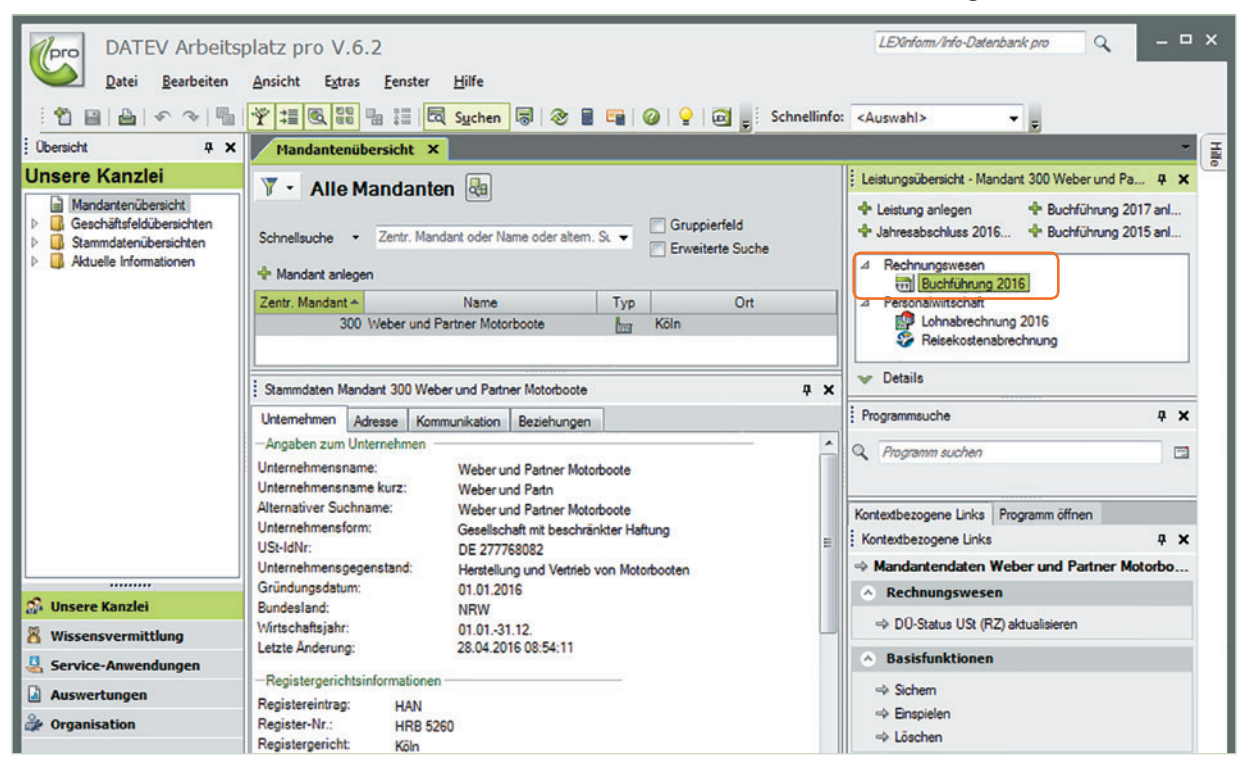

Bild 2.16 Die hinterlegten Stammdaten

9

Um den Mandanten im Programm DATEV Kanzlei-Rechnungswesen pro probeweise zu starten, klicken Sie im rechten Zusatzbereich doppelt auf den Eintrag *Buchführung 2016* (siehe Bild 2.16). Damit wird der Mandant 300, Weber und Partner Motorboote im Programm DATEV Kanzlei-Rechnungswesen geöffnet.

Die Buchhaltung ist jetzt eingerichtet. Buchungen aus dem Programm DATEV Reisekosten classic können nun an die Finanzbuchhaltung übertragen werden.

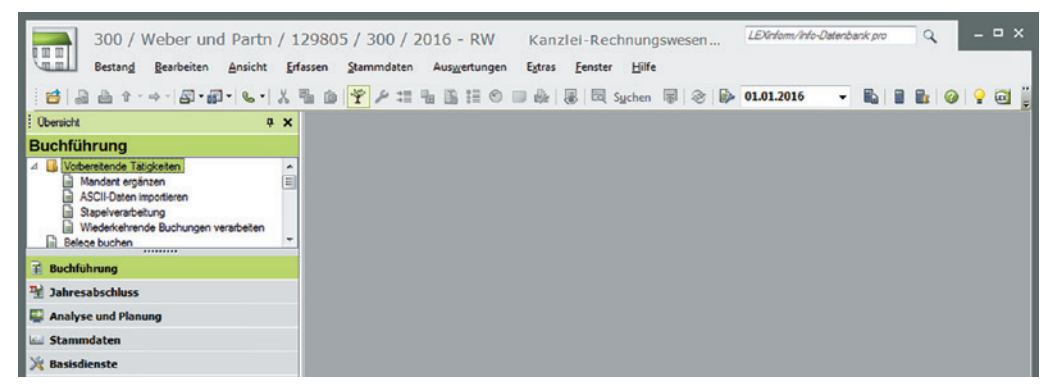

**10** Beenden Sie das Programm, indem Sie auf das Symbol Schließen X klicken.

## 2.3 Mindeststammdaten DATEV Lohn und Gehalt

Mit dem Programm Reisekosten classic haben Sie die Möglichkeit, Stammdaten aus den Lohnbuchhaltungsprogramm DATEV Lohn und Gehalt oder DATEV Lodas, z.B. Personalstammdaten der Mitarbeiter, zu importieren. Darüber hinaus können Sie bei einer Reisekostenabrechnung die lohnrelevanten Buchungen z.B. Sachbezüge aus dem Programm DATEV Reisekosten classic in die Lohnbuchhaltungsprogramme DATEV Lohn und Gehalt bzw. DATEV Lodas übergeben.

#### Mindestangaben hinterlegen

Damit die Programmverbindung zwischen den Programmen hergestellt werden kann, muss der Mandant zunächst im Programm DATEV Lohn und Gehalt bzw. DATEV Lodas mit den Mindeststammdaten angelegt werden. Um den Mandanten 300, Weber und Partner Motorboote im Programm DATEV Lohn und Gehalt comfort anzulegen, gehen Sie wie folgt vor:

1 Klicken Sie in der Mandantenübersicht auf den Mandanten 300 Weber und Partner Motorboote und klicken anschließend - wie in der folgenden Abbildung dargestellt - im rechten Zusatzbereich doppelt auf den Eintrag Lohnabrechnung 2016.

Bild 2.17 Lohnabrechnung 2016

| DATEV Arbeitsplatz pro V.6.2                                                                                             |                                                                                                    |                         |  |  |  |  |  |
|----------------------------------------------------------------------------------------------------|----------------------------------------------------------------------------------------------------|-------------------------|--|--|--|--|--|
| Datei Bearbeiten                                                                                                    | Ansicht Extras Eenster Hilfe                                                                                                    |                         |  |  |  |  |  |
| 1                                                                                                    | 🍸 🚑 🚳 🔡 🔚 🗮 🖾 Sychen 👼 🗞 🛢 🖼 🕢 🥥 🍷 🖾 🖕 Schnellinfo: <auswahl> 🔹 🗸</auswahl>                                                                                                    |                         |  |  |  |  |  |
| Obersicht # 🗙                                                                                                    | Mandantenübersicht ×                                                                                                    | - 1                     |  |  |  |  |  |
| Unsere Kanzlei<br>Mandantenübersicht<br>> Geschäftsfeldübersichten<br>> Starmdatenübersichten<br>> Aktuelle Infomationen | Image: Schnelsuche       Zentr. Mandant oder Name oder altem. St. Image: Schnelsuche       Gruppierfeld         Image: Schnelsuche       Zentr. Mandant oder Name oder altem. St. Image: Schnelsuche       Gruppierfeld         Image: Mandant anlegen       Erweiterte Suche       Image: Schnelsuche         Zentr. Mandant *       Name       Typ       Ort         Image: Schnelsuche       Image: Schnelsuche       Image: Schnelsuche       Image: Schnelsuche         Image: Schnelsuche       Typ       Ort       Image: Schnelsuche       Image: Schnelsuche         Image: Schnelsuche       Image: Schnelsuche       Image: Schnelsuche       Image: Schnelsuche       Image: Schnelsuche         Image: Schnelsuche       Image: Schnelsuche       Image: Schnelsuche       Image: Schnelsuche       Image: Schnelsuche         Image: Schnelsuche       Image: Schnelsuche       Image: Schnelsuche       Image: Schnelsuche       Image: Schnelsuche         Image: Schnelsuche       Image: Schnelsuche       Image: Schnelsuche       Image: Schnelsuche       Image: Schnelsuche         Image: Schnelsuche       Image: Schnelsuche       Image: Schnelsuche       Image: Schnelsuche       Image: Schnelsuche         Image: Schnelsuche       Image: Schnelsuche       Image: Schnelsuche       Image: Schnelsuche       Image: Schnelsuche         Image: Schnelstreschne< | <b>₽ X</b> <sup>©</sup> |  |  |  |  |  |
|                                                                                                    | Stammdaten Mandart 300 Weber und Partner Motorboote                                                                                                    | Ф ×                     |  |  |  |  |  |
|                                                                                                    | Angaben zum Unternehmen     Unternehmensname:     Weber und Partner Motorboote     Unternehmensname kurz:     Weber und Partn                                                                                                    |                         |  |  |  |  |  |
|                                                                                                    | Alternativer Suchname: Weber und Partner Motorboote Kontextbezogene Links Programm öffnen                                                                                                    |                         |  |  |  |  |  |
|                                                                                                    | USt-IdNr: DE 277768082                                                                                                    | <b>† ×</b>              |  |  |  |  |  |
|                                                                                                    | Unternehmensgegenstand: Herstellung und Vertrieb von Motorbooten                                                                                                    |                         |  |  |  |  |  |
| 🝰 Unsere Kanzlei                                                                                                    | Gründungsdatum: 01.012016   Rechnungswesen                                                                                                    |                         |  |  |  |  |  |
| 👸 Wissensvermittlung                                                                                                    | V/irtschaftsjahr: 01.01.31.12.                                                                                                    |                         |  |  |  |  |  |
| 😃 Service-Anwendungen                                                                                                    | Leizte Anderung: 28.04.2016 08:54:11 🔗 Basisfunktionen                                                                                                    |                         |  |  |  |  |  |
| Auswertungen Auswertungen Organisation                                                                                   | —Registergrichtsinformationen     ⇒> Sichem       Registerschrag:     HAN     ⇒> Enspielen       Register:N::     HRB 5260     Hanslein                                                                                                    |                         |  |  |  |  |  |
|                                                                                                    | Registergericht: Köln + Löschen                                                                                                    |                         |  |  |  |  |  |

Das Programm DATEV Lohn und Gehalt comfort wird gestartet. Darüber hinaus wird das Dialogfenster *Mandant neu* mit den zentralen Mandantendaten zur Firma Weber und Partner Motorboote angezeigt **1** (Bild 2.18).

- 2 Geben Sie im Bereich Abrechnungsparameter im Feld *Erste Abrechnung (MM/ JJJJ)* den 01/2016 ein **2**.
- 3 Im Bereich Übernahme Kanzleikontenrahmen aktivieren Sie das Kontrollkästchen Kontenrahmen mit allen Mitarbeitergruppen übernehmen (Häkchen) <sup>3</sup> und wählen über das Auswahlfeld den Kontenrahmen DATEV SKR03 <sup>4</sup> aus.
- 4 Klicken Sie anschließend auf die Schaltfläche *OK*. Sie erhalten danach die Meldung, dass der Kanzleikontenrahmen korrekt übernommen wurde (Bild 2.19).
- 5 Bestätigen Sie den Hinweis mit der Schaltfläche OK.

| Bild 2.18 Mandant<br>neu                        | Mandant neu                                                              |                     | ? <u>×</u>                                    |                           |
|-------------------------------------------------|--------------------------------------------------------------------------|---------------------|-----------------------------------------------|---------------------------|
|                                                 | Ordnungsbegriff<br>Zentrale Mandanten-Auswahl:<br>Mandantenname:         | R말                  | r Motorbo                                     |                           |
| 0                                               | Berater-Nr.:                                                             | 129805              |                                               |                           |
| <b>v</b>                                        | Mandanten-Nr.:                                                           | 300                 |                                               |                           |
| 0                                               | Abrechnungsparameter<br>Erste Abrechnung (MM/JJJJ):<br>Baulohnabrechnung | 01/2016             |                                               |                           |
| 8                                               | Übernahme Kanzleikontenrahm                                              | nen                 |                                               |                           |
| 4                                               | DATEV SKR03                                                              | ekergruppen ubernen | rinen                                         |                           |
|                                                 | Länge der Sachkonten:                                                    | 4                   | Lohn und Gehalt                               | ×                         |
| Bild 2.19 Kon-<br>tenrahmen wurde<br>übernommen | OK Abbrechen                                                             | <u>H</u> ilfe       | Hinweis #LN02692<br>Der Kanzleikontenrahmen w | vurde korrekt übernommen. |
|                                                 |                                                                          |                     |                                               | OK                        |

Im nächsten Schritt können nun die zentralen Stammdaten vom Mandanten Weber und Partner Motorboote GmbH übernommen werden.

| Abgleichen der Stammda               | aten<br>Maria | nadantan und Innen Cin die kompleten Weste fast                   |         |        |                                                        |
|--------------------------------------|---------------|-------------------------------------------------------------------|---------|--------|--------------------------------------------------------|
| t "OK" werden die ausgewählten Daten | in die Ze     | ntralen Stammdaten des Mandanten bzw. nach Lohn                   | und Geh | alt üb | emommen.                                               |
| ) Nur abweichende Werte anzeigen     | O AI          | le Werte anzeigen                                                 |         |        |                                                        |
| Bezeichnung                          | Ø             | Mandantenstammdaten                                               |         |        | Lohn und Gehalt                                        |
| Mandantendaten/Adresse               |               |                                                                   |         |        |                                                        |
| Unternehmensname                     | V             | Weber und Partner Motorboote                                      | ۲       |        | Weber und Partner Motorbo                              |
| Unternehmensname kurz                | V             | Weber und Partn                                                   | ۲       |        | Keine Angaben vorhanden                                |
| Mandantenbezeichnung                 | V             | Weber und Partner Motorboote                                      |         |        | Weber und Partner Motorbo                              |
| Unternehmensgegenstand               | ¥             | Herstellung und Vertrieb von Motorbooten                          | ۲       |        | Keine Angaben vorhanden                                |
| Adresse                              | Ø             | Veichengasse 7<br>50969 Köln<br>Deutschland                       |         | •      | Keine Angaben vorhanden                                |
| E-Mail                               | V             | info@wup.de                                                       |         |        | Keine Angaben vorhanden                                |
| Telefon                              | ¥             | +49 221 5269526                                                   |         |        | Keine Angaben vorhanden                                |
| Telefax                              | ¥             | +49 221 5269528                                                   |         |        | Keine Angaben vorhanden                                |
| Mandantendaten Steuer Berechr        | ung           |                                                                   |         |        |                                                        |
| Bundesland                           | ¥             | Nordrhein-Westfalen                                               | ۲       |        | Keine Angaben vorhanden                                |
| Mandantendaten Steuer Lohnst         | euer-Ann      | reldung                                                           |         |        |                                                        |
| Finanzamt                            | Ø             | Köln-Süd<br>Finanzamtsnummer: 5219<br>Steuernummer: 219/5823/2164 |         |        | Keine Angaben vorhanden                                |
| Mandantendaten Bankverbindu          | ngen Zał      | lungserstellung                                                   |         |        |                                                        |
| Aktive Mandanten-Bankverbindung      | Ø             | Deutsche Bank Bonn<br>IBAN: DE15 3807 0059 0550 6001 28           |         |        | Keine Angaben vorhanden                                |
|                                      |               | Kontonummer: 550600128                                            |         |        |                                                        |
|                                      |               |                                                                   |         | 1      | Nach Schließen des Dialogs Zentrale Stammdaten aufrufe |

Bild 2.20 Stammdaten übernehmen

6 Übernehmen Sie die aufgeführten zentralen Stammdaten, indem Sie auf die Schaltfläche *OK* klicken.

Damit sind die Mindestangaben zur Firma Weber und Partner Motorboote GmbH angelegt.

**Achtung:** Bei diesem Mandanten sind lediglich die Minimalstammdaten zum Mandanten hinterlegt. Um eine komplette Lohn- und Gehaltsabrechnung durchführen zu können, müssten noch viele weitere Mandantenstammdaten zur Firma angelegt werden.

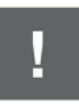

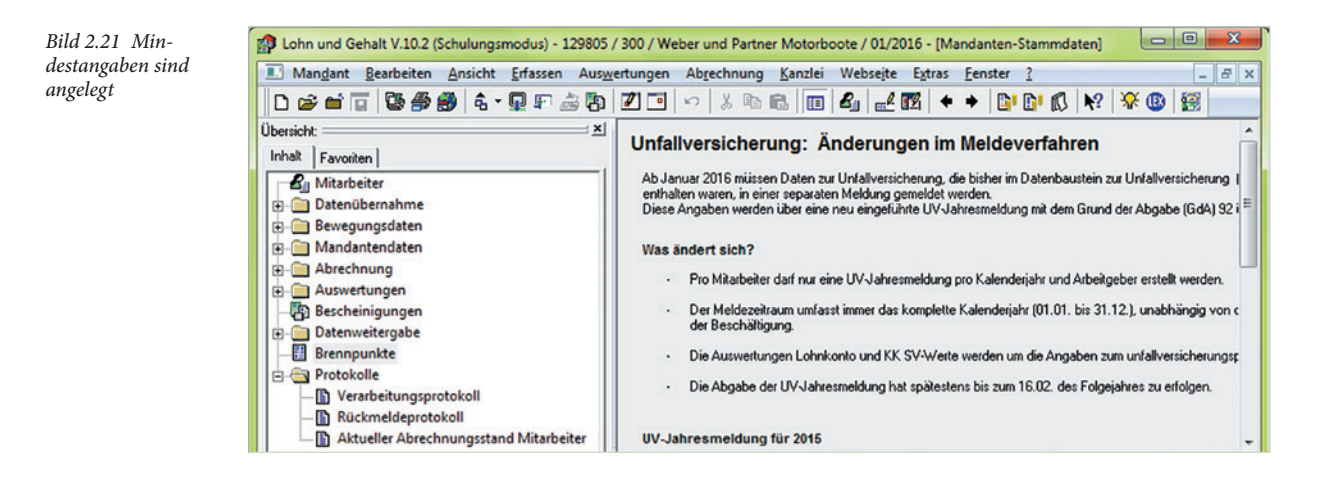

### Abteilungen und Kostenstellen anlegen

Als weitere Minimalstammdaten zur Firma Weber und Partner Motorboote GmbH sollten Abteilungen und Kostenstellen angelegt werden. Diese sind notwendig, damit den einzelnen Mitarbeitern Abteilungen zugeordnet werden können. Abteilungen müssen z.B. angelegt sein, um Berechtigungen zu den Mitarbeitern vergeben zu können.

Darüber hinaus können Kostenstellen zu den Mitarbeitern hinterlegt werden. Diese sind bei der Übergabe der Bewegungsdaten zum Programm DATEV Lohn und Gehalt bzw. DATEV LODAS notwendig.

#### Ausgangssituation

Die Firma Weber und Partner Motorboote GmbH arbeitet im Vertrieb mit folgenden Abteilungen:

| Abteilungsnummer | Bezeichnung      |
|------------------|------------------|
| Ausl 1           | EU, Schweiz      |
| Ausl 2           | Außerhalb EU     |
| GF               | Geschäftsführung |
| Inl 0-5          | Inland PLZ 0 - 5 |
| Inl 6-9          | Inland PLZ 6 - 9 |
|                  |                  |

Um die Abteilung Ausl 1 mit der Bezeichnung EU, Schweiz anzulegen, gehen Sie wie folgt vor: